## Skapa ärende i Kundportalen - Aweria

1. Välj Kategori IT

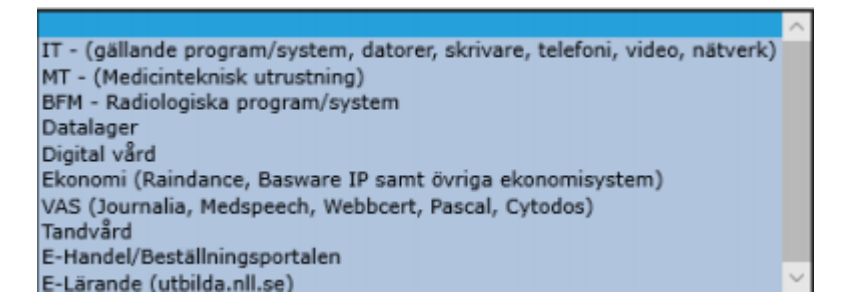

## 2. Fyll i Kontaktuppgifter.

OBS! Viktigt att skriva in ett telefonnummer vi kan nå er på för att vid behov få mer information i ärendet.

3. Fyll i fält för Systemnamn:

Aweria - och välj Aweria MIS Applikation

| Inventarie nr/<br>Datornamn/<br>Systemnamn | aweria                                        |   |  |  |  |  |  |  |
|--------------------------------------------|-----------------------------------------------|---|--|--|--|--|--|--|
|                                            | Aweria MIS Applikation , Aweria , Aweria EDIS | ٦ |  |  |  |  |  |  |

- 4. Besvara **Kontrollfrågor** som dyker upp: OBS! Viktigt att alltid notera:
  - Internt ID eller tidpunkt när patient skrevs in på akutmottagning (se under Tillägg, vart man hittar internt ID och hur det kopieras) Gäller Aweria AKM
  - Ärendenummer för ambulansuppdraget (se uppdragsfliken) Gäller Aweria ambulans
- 5. Fyll i **Rubrik** så beskrivande ni kan.
- Fyll i **Beskrivning** så utförligt som möjligt. OBS! Viktigt för att kunna påbörja hantering/felsökning så snabbt som möjligt.
- 7. När du är klar tryck på Spara/skicka så tar vi hand om ditt ärende!

## Tillägg

Här hittar du Internt ID

| Ibmagisa   Institininger                                                                                      |                                                                                                    |                                                                                                    |                                                          | n an an an an an an an an an an an an an                                   |                                                                                                    |                  |                                                                                                   |                              |                                                                                                    | I al 2021-06-12 13:26 Sunderby Akutmottag                                                    |                                                        |                                                  |                                                                                                  |           |  |
|----------------------------------------------------------------------------------------------------|----------------------------------------------------------------------------------------------------|----------------------------------------------------------------------------------------------------|----------------------------------------------------------|----------------------------------------------------------------------------|----------------------------------------------------------------------------------------------------|------------------|---------------------------------------------------------------------------------------------------|------------------------------|----------------------------------------------------------------------------------------------------|----------------------------------------------------------------------------------------------|--------------------------------------------------------|--------------------------------------------------|--------------------------------------------------------------------------------------------------|-----------|--|
| 2 Alicia<br>Kõ beha<br>0 2 2 1975050                                                                          | a Skarsgård<br>Indling<br>26-G729 19/01 10:06                                                                         | <ul> <li>Patienten placerad i kö till</li> <li>Läkemedel avbrutet: Morg</li> <li>Åtgänd ordinerad: Saätt ko</li> <li>Prover avbrutna: Rädda hj</li> </ul> | behandling<br>hine Unimedic t mg/mi, lv ()<br>d<br>irnan | Intravenöst)                                                               |                                                                                                    |                  |                                                                                                   |                              | 16/02/0<br>11 10/41<br>12/01<br>13/01                                                                                      | 9005 Ibmagisa<br>1030 Ibmagisa<br>1028 Ibmagisa<br>1026 Ibawe111                             | Antal patienter:<br>Genomloppstid:<br>Tid till ISkare: | 7 Tid till tria<br>- Patientinfi<br>- Patientuth | ge:<br>Iöde/tim:<br>Söde/tim:                                                                    |           |  |
| Patientinformati                                                                                              | ion                                                                                                    |                                                                                                    | Besö                                                     | öksinformatio                                                              | on                                                                                                    |                  |                                                                                                   |                              | Katastrofhändel                                                                                                    | <ul> <li>Välj fliken</li> </ul>                                                              | besöksadı                                              | min.                                             | Besőkadır                                                                                        | ain.      |  |
| Personn:<br>Kön:<br>Efternamn:<br>Gatuadreas:<br>Postnummen<br>Ort:<br>Tel:<br>Mobil:<br>ID kontrollenat via: | 19750605-G729 OMn ® Krinns © Okib Stanglerd Alicle Parturedges 23 9700 LULEA O E finistellid O Leptimetion O Achilrig | Initiat 19/01 10:06<br>nt<br>Patient<br>SSK ennan viertin<br>Övrigt                                                                                       | Uppdetern Ankor<br>ID-bar<br>- Sign<br>Besök             | mettide<br>nd:<br>aturt<br>styp:<br>skada:<br>n skada:<br>ut Skadejournal: | 2021-01-99 D-band sodan tidigan Patient fikt ID-band Sjuktransport Remis Konsult Ineel, pet., Van köngen Aterievsik Ater <24 tim Nei Ja Nei Ja | 5 10:06<br>      | € S<br>Betalat<br>Häktad<br>Påb. annan mott.<br>E korvention<br>Inskriven, på vårdevd.<br>Fakture | Sētt<br>Sīgnera<br>Sīkrīv ut | Katastrofpatient:<br>Skadenummer:<br>Övrigt<br>Tillvarataget:<br>Tolk beställd:<br>Bjerkle<br>- Detafijer:<br>Hjilipmedeli | E skilvent<br>Värdessker tilverstagn<br>Värdessker lämat till<br>Värdessäer lämat till<br>Ja | e endelning<br>Aekomstild: 00:0                        | vera katastrofpatient                            | Triege<br>Patientinfo<br>Omwindna<br>Ordination<br>Atgländer<br>VP/Dmprin<br>Besilikslog<br>Memo | ner<br>0. |  |
| Anhöriginformat                                                                                               | tion                                                                                                    |                                                                                                    | Sekret<br>- Note                                         | ering:                                                                     | 🖲 Nej 🔘 Ja 🗌 Dõijā                                                                                                    | ven kontaktors   | isk                                                                                               |                              | - Notering:<br>JourneInotiser:                                                                                             | <ul> <li>Journalen innehåller hi</li> </ul>                                                  | storiskt inmatade värden                               |                                                  | Chat                                                                                             |           |  |
| Närstäende:<br>Tel närstående:<br>Kontakt:                                                                    | Nirstiende kontaktad                                                                                                  |                                                                                                    | Asyl //<br>Övrigt<br>Attent                              | LMA-kortns.:<br>t:<br>tion:                                                | <ul> <li>Nej Ja</li> <li>Nej Ja</li> <li>Nej Ja (Sirgmarka)</li> </ul>                                                                         | ra pat. i liggan | e)                                                                                                | <                            | Internt id:<br>Besökshi                                                                                                    | 959cf0bc-034a-4805-8f63                                                                      | -a05f0cb9a245                                          | Spara til fil                                    |                                                                                                  |           |  |
|                                                                                                    |                                                                                                    |                                                                                                    |                                                          |                                                                            |                                                                                                    |                  |                                                                                                   |                              | Internt<br>Datum                                                                                                    | IC Kontaktorsak (ES                                                                          | 5) Enhet                                               |                                                  |                                                                                                  |           |  |

## Kopiering av Internt ID

| Ncrosoft Silverlight X                                                                                                    |                               |                                                        |                        | 🔶 amelia,             |                                                      |                                              |                                                   |             |                                                      |                              |                |               | = all 2021-05-12 13:24 Sunderby Akutmot |                          |            |                 |           |        |
|----------------------------------------------------------------------------------------------------|-------------------------------|--------------------------------------------------------|------------------------|-----------------------|------------------------------------------------------|----------------------------------------------|---------------------------------------------------|-------------|------------------------------------------------------|------------------------------|----------------|---------------|-----------------------------------------|--------------------------|------------|-----------------|-----------|--------|
| VI du att det här programmet ska kunna använda<br>Uridipp?<br>Om dv stør att tilles dets kan veldorogrammet kopiera data til och<br>rikk urikke på kopp organismet kopiera data til och |                               | ll behandling<br>ephine Unimedic 1 m<br>kad<br>hjärnan | g/ml, iv (Intravendst) | 1<br>1<br>1<br>1<br>1 | 5/02 09:05<br>1/01 10:30<br>1/01 10:28<br>1/01 10:26 | Ibməgisə<br>Ibməgisə<br>Ibməgisə<br>Ibawetti | Antal patients<br>Genomicspat<br>Tid till läkare: | arc<br>Adli | 7 Tid till triag<br>- Patientinfit<br>- Patientutfit | t -<br>IaAim: -<br>Sa/tim: - |                |               |                                         |                          |            |                 |           |        |
| Silver                                                                                                    | light                         | Webbplats: http://                                     | aweriautb.nll.se:80    |                       |                                                      | Besöksinformati                              | on                                                | Katastrofhä | ndelse                                               |                              |                |               |                                         |                          |            |                 |           |        |
|                                                                                                    | ⊡ Kom ihåg mitt s             |                                                        | dir In Net             |                       |                                                      |                                              |                                                   |             |                                                      | 01                           | Marca da da a  |               |                                         |                          |            |                 | Patientio | glatik |
|                                                                                                    |                               | (Ap)                                                   | O Mar @ Kimp O Older   |                       | Uppdatera                                            | ID-band:                                     | 2021-01-19                                        | 10:06       |                                                      | SBIT                         | Skadenummer:   | : 19          | toverat                                 |                          | Aktivera k | stastrotpatient | Triege    | 1      |
| 00                                                                                                    | E                             | Efternamn:                                             | Skanspård              |                       |                                                      |                                              | Patient fått ID-band                              |             | l                                                    | Signera                      |                |               |                                         |                          |            |                 | Patientin | oto    |
| Historik                                                                                                    |                               | Förnamn:                                               | Alicia                 |                       |                                                      | - Signatur:                                  |                                                   |             |                                                      |                              | Övrigt         |               |                                         |                          |            |                 | Omiliate  |        |
|                                                                                                    | 0                             | Gatuadress:                                            | Partusvägen 23         |                       |                                                      | Benökstyp:                                   | Suktransport                                      | Betalat     |                                                      |                              | Tilvaratanet   |               | Redecaker tilbarata                     |                          |            |                 | Chinesia  | 195    |
| , lut                                                                                                    | F                             | Postnummer:                                            | 97100                  |                       |                                                      |                                              | Konsult innel, pet.                               | Påb. anna   | n mott.                                              |                              |                |               | läder tillvaratagna                     | Q.4                      |            |                 | Ordinatio | oner   |
| Happorter                                                                                                    | 0                             | Ort                                                    | LULEA                  |                       |                                                      |                                              | Via röntgen                                       | El konverr  | tion<br>distinct and                                 |                              |                |               | Grdesaker lämnat f                      | II anhörig               |            |                 | Atgärder  | · 1    |
| 1                                                                                                    |                               | Tel:                                                   |                        |                       |                                                      |                                              | Ater < 24 tim                                     | E Faktura   | e veroavo.                                           |                              | Tolk beställd: |               | arcesakor lammat s                      | n woening                |            |                 | VP/Omp    | irio.  |
| Visualisering                                                                                                    |                               | ID kontrollerat via:                                   | E fastställd           | Patient               |                                                      | Trafficskada:                                | 🖲 Nej 🔘 Ja                                        |             |                                                      |                              | Språk          |               |                                         | Ankomsttid:              | 00:00      | \$O             | Besõkslo  | 599    |
| ~                                                                                                    |                               |                                                        | Legitimation           | SSK annan va          | rdin.                                                | Annan skada:                                 | 🖲 Nej 🔘 Ja                                        |             |                                                      |                              | - Detaijen     |               |                                         |                          |            |                 | Memo      |        |
| RETTS                                                                                                    |                               |                                                        | Annong                 |                       | Skriv ut Skadejournal:<br>Sakraterr                  | No. On the Contract                          |                                                   |             |                                                      | Hjälpmedel:                  | Hög            | ögerklicka på |                                         |                          |            | Char            |           |        |
|                                                                                                    | Anhöriginformation            |                                                        |                        | -Natering:            |                                                      |                                              |                                                   |             |                                                      | inte                         | rt id          | -             | -                                       |                          |            |                 |           |        |
| ذ                                                                                                    |                               | Närstäende:                                            |                        |                       |                                                      | Apyl /LMA-kortos:                            | 🖲 Nej 🔘 Ja                                        |             |                                                      |                              | Southernouser. |               | wikan                                   | I INSTOTUKI INIMOLODE VE | Irden      |                 | Spärning  | 1      |
| -antin                                                                                                    | 1                             | Tel närstående:                                        |                        |                       |                                                      | Övrigt:                                      | 🖲 Nej 🔘 Ja                                        |             |                                                      |                              | Internt id:    | 9690          | 10bc-1 4a-1                             | Kopiera                  | 1          | Spara till fil  |           |        |
|                                                                                                    | Kontakt: Närstående kontakted |                                                        |                        |                       |                                                      | Attentions                                   |                                                   |             |                                                      |                              |                |               |                                         |                          |            |                 |           |        |
|                                                                                                    | Medföljer                     |                                                        |                        |                       |                                                      |                                              |                                                   |             | Besoksnistorik                                       |                              |                |               |                                         |                          |            |                 |           |        |
|                                                                                                    |                               |                                                        |                        |                       |                                                      |                                              |                                                   |             |                                                      |                              | Detum          | Varaktighe    | t Kontaktoraak (                        | (ESS) Er                 | ihet       |                 |           |        |
|                                                                                                    |                               |                                                        |                        |                       |                                                      |                                              |                                                   |             |                                                      |                              |                |               |                                         |                          |            |                 |           |        |
|                                                                                                    |                               |                                                        |                        |                       |                                                      |                                              |                                                   |             |                                                      |                              |                |               |                                         |                          |            |                 |           |        |
|                                                                                                    |                               |                                                        |                        |                       |                                                      |                                              |                                                   |             |                                                      |                              |                |               |                                         |                          |            |                 |           |        |
|                                                                                                    |                               |                                                        |                        |                       |                                                      |                                              |                                                   |             |                                                      |                              |                |               |                                         |                          |            |                 |           |        |
|                                                                                                    |                               |                                                        |                        |                       |                                                      |                                              |                                                   |             |                                                      |                              |                |               |                                         |                          |            |                 |           |        |
|                                                                                                    |                               |                                                        |                        |                       |                                                      |                                              |                                                   |             |                                                      |                              |                |               |                                         |                          |            |                 |           |        |
|                                                                                                    |                               |                                                        |                        |                       |                                                      |                                              |                                                   |             |                                                      |                              |                |               |                                         |                          |            |                 |           |        |
|                                                                                                    |                               |                                                        |                        |                       |                                                      |                                              |                                                   |             |                                                      |                              |                |               |                                         |                          |            |                 |           |        |

GÄLLER FÖR VERKSAMHET Länsteknik; Drift PUBLICERINGSDATUM [Publiceringsdatum] DOKUMENT-ID divlt-5-4739 ANSVARIG Fredrik Lindholm VERSION 5.0 UPPRÄTTAD AV Fredrik Lindholm